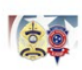

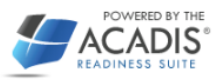

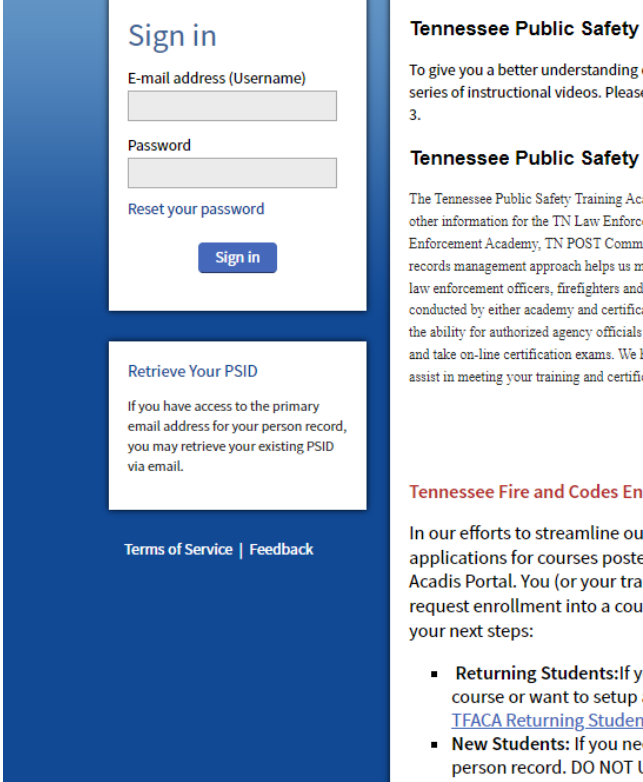

### Tennessee Public Safety Training Academies

To give you a better understanding of how to use the portal, we have developed a short series of instructional videos. Please click here for Part 1, here for Part 2, and here for Part

#### Tennessee Public Safety Training Academies

The Tennessee Public Safety Training Academies Portal is your access to schedules, registration and other information for the TN Law Enforcement Training Academy; TN Fire Service & Codes Enforcement Academy, TN POST Commission and TN Commission on Firefighting. This combined records management approach helps us maintain accurate, complete and accessible lifelong records for law enforcement officers, firefighters and emergency responders who complete training classes conducted by either academy and certifications issued in Tennessee. In the future, this site will also have the ability for authorized agency officials to update records, log in-service training for local departments and take on-line certification exams. We hope our customers will find this portal useful as another tool to assist in meeting your training and certification needs.

#### Tennessee Fire and Codes Enforcement Academy Update:

In our efforts to streamline our registration process, we are only accepting applications for courses posted to the TFACA training schedule via the Acadis Portal. You (or your training officer) will need a portal account to request enrollment into a course. The below information will guide you in

- Returning Students: If you have a PSID and need to register for a course or want to setup a portal account fill out the form below: TFACA Returning Students: Request Registration Permissions
- New Students: If you need a PSID the below form will create a new person record. DO NOT USE THIS FORM IF YOU HAVE AN EXISTING PSID.

TFACA New Student: PSID Application

Law Enforcement Personnel: Please either register through your department or contact us at 931-

| Resources                                             |
|-------------------------------------------------------|
| <ul><li>Available Training</li><li>WebForms</li></ul> |
| Technical Support                                     |

For technical support, questions, or comments on this site, please contact:

For Law Enforcement students contact (615) 741-4448 or law.enforcement@tn.gov;

Fire & Codes Academy and TN Firefighter Personnel Standards & Education Commission students with issues please contact by phone 931-294-4111 or email chelsie.lutton@tn.gov or conrad.landis@tn.gov

#### System Information

The Acadis® Readiness Suite is a comprehensive public safety training solution developed by Envisage Technologies, LLC. The company provides the Acadis<sup>®</sup> software and training modernization consulting to premier training organizations throughout the US. To find out more, please visit the Envisage web site at www.envisagenow.co

Click on TFACA New Student: PSID Application

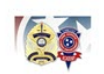

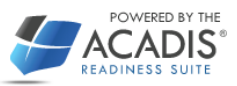

| This form is use<br>in the past or ar                   | o create a new person record in Acadis. DO NOT USE THIS FORM IF YOU HAVE AN EXISTING PSID (student record). If you have attended TFACA classes<br>Insure if you have an existing PSID please contact us at 931-294-4111. (This form is not to be used by law enforcement personnel) |
|---------------------------------------------------------|----------------------------------------------------------------------------------------------------|
| *If you forgot yo<br>Please note: you<br>conrad.landis@ | PSID you may go to the Acadis portal homepage and choose "Retrieve My PSID".<br>nust have access to the primary email address on your record to retrieve your PSID. If you do not, please email brittany.kerlee@tn.gov or<br>.gov                                                   |
| Personal                                                | iformation                                                                                                    |
|                                                         | Select an opt 🔻                                                                                                    |
|                                                         | * First * Middle * Last Suffix                                                                                                    |
|                                                         | late of Birth                                                                                                    |
|                                                         |                                                                                                    |
| * <mark>Social Sec</mark>                               | ity Number                                                                                                    |
| * <mark>Social Sec</mark>                               | *Gender     Select an option                                                                                                    |
| * <mark>Social Sec</mark>                               | *Gender     Select an option       * Race     Select an option                                                                                                    |

Please enter the required information into the highlighted areas.

| * Organization      | Enter organization name               | ×         |
|---------------------|---------------------------------------|-----------|
| * Effective Date    | <b>#</b>                              |           |
| * Title/Rank        | Select an option                      | v         |
| Contact Informatio  | Select an option  * Address Type      | ×         |
|                     | Address 2 Select an option City State | <b>v</b>  |
| County of Residence | Select an option                      |           |
| * Email Address     | * Phone Type * Phone Number           | Extension |

Please enter the required information into the highlighted areas.

**Organization:** Choose the current Fire Department you are employed by.

Effective Date: Enter or select your hire date with your current employer.

Title/Rank: Select your title or rank from the drop-down menu.

Address Type: Choose the address you would like to receive any correspondence.

Address 1: Mailbox or post office number and street name, (#### Street name). City: City name.

State: Select the state address.

**Zip:** Enter zip code.

**Phone Type:** Choose the type of phone you would like to be contact by.

Phone Number: Enter the phone number that you would like to be contacted.

Email Address: Enter a valid email address.

| * Organization      | Enter organization name |                  | •         |       |   |  |
|---------------------|-------------------------|------------------|-----------|-------|---|--|
| * Effective Date    | <b>##</b>               |                  |           |       |   |  |
| * Title/Rank        | Select an option        |                  | T         |       |   |  |
| Contact Informatic  | n                       |                  |           |       |   |  |
|                     | Select an option        |                  | •         |       |   |  |
|                     | * Address Type          |                  |           |       |   |  |
|                     | * Address 1             |                  |           |       |   |  |
|                     | Addrass 2               |                  |           |       |   |  |
|                     |                         | Select an option | •         |       | ] |  |
|                     | * City                  | * State          |           | * Zip |   |  |
| County of Residence |                         |                  | (?)       |       |   |  |
|                     | Select an option •      | * Dhono Number   | Extension |       |   |  |
| * Email Addross     |                         | Phone Number     | Extension |       |   |  |
| Ellian Address      |                         |                  |           |       |   |  |
| * Email Address     | * Phone Type            | * Phone Number   | Extension |       |   |  |

Click Submit.

|                                                                        | Thank You                                                                                                    |
|------------------------------------------------------------------------|----------------------------------------------------------------------------------------------------|
| WebForm •                                                              | Thank you for your submission. Once your request is reviewed, a new record and Acadis portal account<br>will be created in Acadis with the ability to register for classes through the portal (This form is not to be<br>used by law enforcement personnel. If you are wanting to register for a Fire or Codes course please go<br>through your training coordinator or contact brittany.kerlee@tn.gov) |
| Fire Commission In-Serv<br>Submission-Career Depa                      | Close                                                                                                    |
| Fire Commission In-Service Program<br>Submission-Volunteer Departments | Required for each course taught for Educational incentive Pay                                                                                                    |
| Fire Commission Reciprocity Form                                       | Use this form to request reciprocity for various levels of certification. All request for reciprocity must be a accreditated by IFSA<br>or Pro Board.                                                                                                    |
| Fire Commission Request to Host<br>Written or Practical Test           | Use this form to request to host a written or practical exam from the Tennessee Commission on Firefighting                                                                                                    |
| POST Final Disposition of Charges                                      |                                                                                                    |
| POST Officer Arrest Form                                               |                                                                                                    |
| TFACA New Student: PSID Application                                    | This form is used to create a new person record in Acadis. Do NOT use this form if you have an existing PSID or are a returning student. (Not to be used by law enforcement personnel)                                                                                                    |
| TFACA Returning Students: Request<br>Registration Permissions          | Use this form if you have a PSID (student record) and are not able to register for classes through your account. (Not to be used by law enforcement)                                                                                                    |
|                                                                        |                                                                                                    |
|                                                                        | Terms of Service   Feedback                                                                                                    |
|                                                                        |                                                                                                    |

After clicking submit this message will appear, and you will receive an email with the same message.

Click Close.

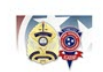

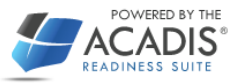

#### Home

## WebForms

| WebForm 🔺                                                              | Description                                                                                                    |
|------------------------------------------------------------------------|----------------------------------------------------------------------------------------------------|
| Fire Commission In-Service Program<br>Submission-Career Departments    | Required for each course taught for Educational Incentive Pay                                                                                                    |
| Fire Commission In-Service Program<br>Submission-Volunteer Departments | Required for each course taught for Educational Incentive Pay                                                                                                    |
| Fire Commission Reciprocity Form                                       | Use this form to request reciprocity for various levels of certification. All request for reciprocity must be a accreditated by IFSAC or Pro Board.                                    |
| Fire Commission Request to Host<br>Written or Practical Test           | Use this form to request to host a written or practical exam from the Tennessee Commission on Firefighting                                                                             |
| POST Final Disposition of Charges                                      |                                                                                                    |
| POST Officer Arrest Form                                               |                                                                                                    |
| TFACA New Student: PSID Application                                    | This form is used to create a new person record in Acadis. Do NOT use this form if you have an existing PSID or are a returning student. (Not to be used by law enforcement personnel) |
| TFACA Returning Students: Request<br>Registration Permissions          | Use this form if you have a PSID (student record) and are not able to register for classes through your account. (Not to be used by law enforcement)                                   |

Terms of Service | Feedback

# **Click Home.**

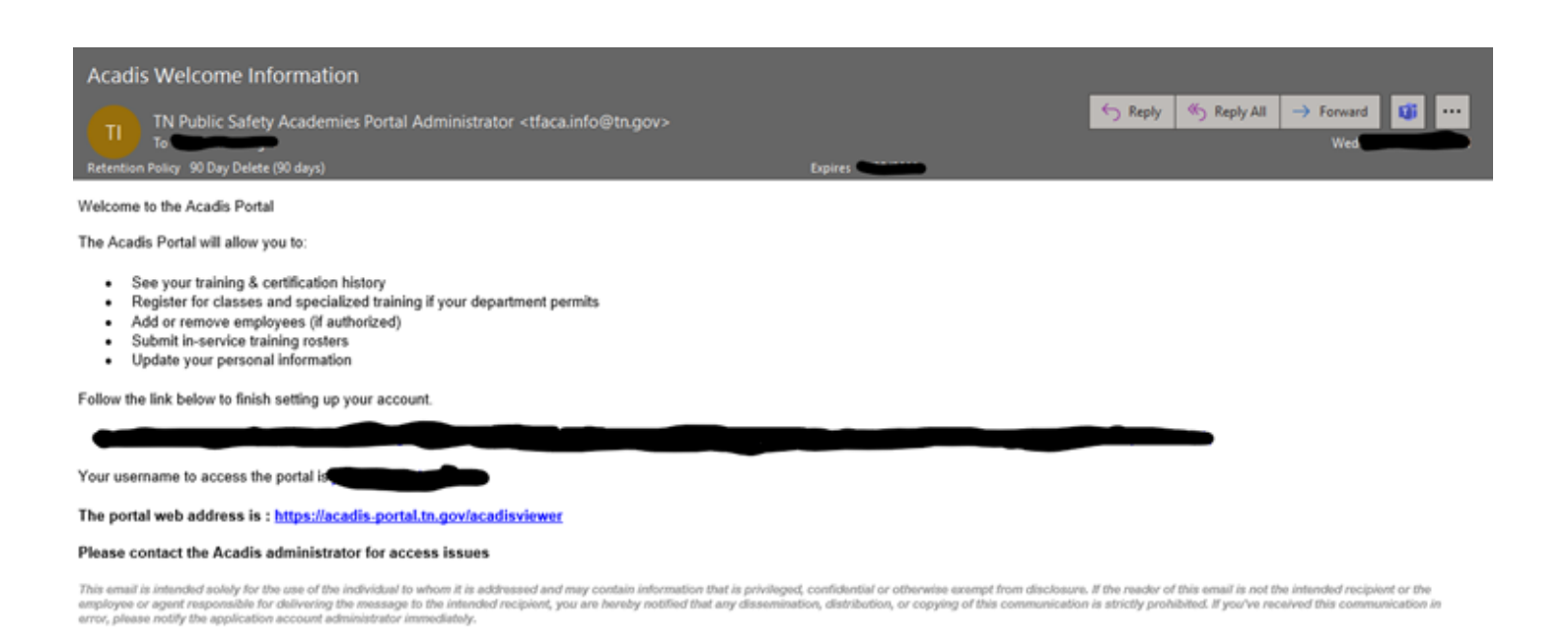

You will receive the email above after your account is created in Acadis.